To be able to import your new A2C access key, you need to remove you current access key first.

## To remove an A2C key:

1. Start up the A2C application and click on the 'Settings' menu option:

| 😓 A2C Migration App | lication                          |                           |                             |                    |
|---------------------|-----------------------------------|---------------------------|-----------------------------|--------------------|
| A2c                 |                                   | VELOPMENT                 |                             | Available 🥥        |
| Home                | Configure settings                |                           |                             | 0                  |
| Status              | Restore factory settings          |                           |                             |                    |
| Inbox               | Inbox Settings Outbox Settings Aw | arding Organisation Setup | ustom Awarding Organisation | Log Proxy Settings |
| Pending             | Inbox Location:                   | C:\Inbox\                 |                             | Browse             |
| 0.1                 | Pending Location:                 | C:\Inbox\pending\         |                             | Browse             |
| Outbox              | Enable Automatic Polling:         |                           |                             |                    |
| Logs                | Poll Frequency:                   | 120 minutes               |                             |                    |
| Help                | Enable Automatic Send/Receive:    |                           |                             |                    |
| пар                 | Send/Receive Frequency:           | 60 minutes                |                             |                    |
| Settings            |                                   |                           |                             | Save               |
|                     |                                   |                           |                             |                    |
|                     |                                   |                           |                             |                    |
|                     |                                   |                           |                             |                    |
|                     |                                   |                           |                             | 1.0.0.22880        |

## 2. Select the 'Awarding Organisation Setup' tab:

| 😓 A2C Migration Appli | cation                                                                                                    | x    |
|-----------------------|----------------------------------------------------------------------------------------------------|------|
| A2c !                 | CO SYSTEMS<br>I.T.   SOFTWARE   DEVELOPMENT Available                                                      |      |
| Home                  | Configure settings                                                                                         | 0    |
| Status                | Restore factory settings                                                                                   |      |
| Inbox                 | Inbox Settings Outbox Settings Awarding Organisation Setup Custom Awarding Organisation Log Proxy Settings |      |
| Pending               | Import Access Key(s)                                                                                       |      |
| Outbox                | Select awarding organisation:                                                                              |      |
| Logs                  |                                                                                                    |      |
| Help                  |                                                                                                    |      |
| Settings              |                                                                                                    |      |
|                       |                                                                                                    |      |
|                       |                                                                                                    |      |
|                       | 1.0.0.2                                                                                                    | 2880 |

| 🔁 A2C Migration App | lication 📃 🗖 🖉 🗙                                                                                           |
|---------------------|----------------------------------------------------------------------------------------------------|
| A2c :               | Available                                                                                                  |
| Home                | Configure settings                                                                                         |
| Status              | Restore factory settings                                                                                   |
| Inbox               | Inbox Settings Outbox Settings Awarding Organisation Setup Custom Awarding Organisation Log Proxy Settings |
| Pending             | Import Access Key(s)                                                                                       |
| Outbox              | Select awarding organisation: Edexcel Update Access Key Remove Awarding Organisation                       |
| Logs                |                                                                                                    |
| Help                |                                                                                                    |
| Settings            |                                                                                                    |
|                     |                                                                                                    |
|                     |                                                                                                    |
|                     | 1.0.0.22880                                                                                                |

3. Click into the drop down menu and choose 'Edexcel' (You may see other awarding bodies here such as AQA/OCR/WJEC etc):

4. Click on the 'Remove Awarding Organisation' button and the following message will appear:

| ker Remove Award | ling Organisation                        |
|------------------|------------------------------------------|
|                  | Are you sure you want to remove Edexcel? |
|                  | Yes No Cancel                            |

5. Click on Yes to continue. Your old key for Edexcel has now been removed.

## To install the new key:

1. Login to Edexcel Online and select' A2C Services' from the left hand menu on the home page and click on 'Request A2C Access'

| PEARSON              | ŧ  | ALWAY                                                                                                    | S LEARNING                                |
|----------------------|----|----------------------------------------------------------------------------------------------------|-------------------------------------------|
| Wednesday 11 Feb 20  | 15 | Home Mailbox (10)                                                                                                    | ly Account Log-out                        |
|                      |    | Centre number: 99999 DUMMY SCHOOL CENTRE - FOR TESTING P                                                                                                    |                                           |
| Select Qualification | •  | Select site: C/O MS S J GRAY (999999 - NCN)                                                                                                    | ٣                                         |
| Centre Accounts      | •  | Home Page                                                                                                    | Help 🤗                                    |
| Tracking             | •  |                                                                                                    |                                           |
| A2C Services         | •  | Request A2C Access                                                                                                    |                                           |
| ResultsPlus          | •  | Use the drop-down menu on the left to access the different qualification                                                                                                    | areas.                                    |
| OSCA                 | /  | <ul> <li>Academic results: results for the recent academic examination so<br/>be made available in the relevant qualification areas. For all the in<br/>you need about the release of 2014 academic results, check our results.</li> </ul> | series will<br>nformation<br>esults page. |

## 2. Click on 'request A2C access' you then need to click on the 'A2C services' tab again and click on 'request A2C access':

| PEARSON                | ALWAYS LEARNING                                                                                                    |  |  |
|------------------------|----------------------------------------------------------------------------------------------------|--|--|
| Thursday 18 Jun 2015   | Home Mailbox My Account Log-out                                                                                                    |  |  |
|                        | Centre number: 99999 DUMMY SCHOOL CENTRE - FOR TESTING P                                                                                                    |  |  |
| Select Qualification 🔻 | Select site: C/O MS S J GRAY (99999 - NCN)                                                                                                    |  |  |
| Centre Accounts 🔸      | A2C Service Registration Help ?                                                                                                    |  |  |
| Tracking >             | A2C Data Exchange                                                                                                    |  |  |
| A2C Services           | Welcome to Edexcel's A2C registration page for the JCQ Migration Application. The A2C Data Exchange Project aims to streamline the data and transfer of data between Awarding Organisations and control, bringing the process into the 21ct contury. Batt                                                                                                    |  |  |
| ResultsPlus >          |                                                                                                    |  |  |
| OSCA                   | of the way it will achieve this is by removing the central hub (the EDI carriers) from                                                                                                    |  |  |
|                        | If you use the JCQ EDI or EDIFACT formats for transferring data to and from your<br>centre, you need to download the Migration Application before August 2012. After this<br>date, all JCQ Awarding Organisations will stop supporting the current carrier contracts<br>for these data transfers.<br>You also need to download an access key for each JCQ Awarding Organisation you<br>work with. You will then be able to exchange data directly between your centre and<br>Awarding Organisations.<br>Please click on the button below to download an access key for Edexcel.<br>Request A2C Access<br>This access key is valid for centre number - 99999 |  |  |

3. On the next screen you will see the details of which site(s) your key is valid for and the password (Password removed for illustration purposes):

| PEARSON                    | ALWAYS LEARNING                                                                                                    |  |  |
|----------------------------|----------------------------------------------------------------------------------------------------|--|--|
| Wednesday 11 Feb 2015      | Home Mailbox (10) My Account Log-out                                                                                                    |  |  |
| Select Qualification •     | Centre number:       99999       DUMMY SCHOOL CENTRE - FOR TESTING P         Select site:       C/O MS S J GRAY (99999 - NCN)       T                                                                                                    |  |  |
| Centre Accounts 🔶          | A2C Service Registration Help 🕐                                                                                                    |  |  |
| Tracking >                 | A2C Download Access Key                                                                                                    |  |  |
| A2C Services   ResultsPlus | You are now registered to use the A2C services. Please click on the button below to download your Edexcel access key.                                                                                                    |  |  |
| OSCA                       | This access key is valid for centre number - 99999                                                                                                    |  |  |
|                            | Download Access Key         The password for this access key is:       Copy to         Cipboard       Copy to         Base note - If your centre uses one MIS system amongst multiple centre numbers, single key will have been provided by Edexcel. Please ensure you are the main centre for your associated sites and contact them once this has been downloaded. <b>Definition of the Acce Project</b> 9 to ACC Migration Application Website         9 to JOQ A2C Website         10 tok out for e-mail updates from JCQ         9 tok out for e-mail updates from JCQ         9 tok B44 463 2535 |  |  |
|                            | Home Mailbox My Account                                                                                                    |  |  |

Note: If you have a multi-site centre and the details on this screen are wrong, please e-mail us on eprocessing@pearson.com so we can correct it.

4. Click on the 'Download Access Key' button and choose the open option (If prompted) or double click on the file once downloaded and your A2C application will start up and ask you for the password:

| A2C Migration Application                                                                                                    |
|----------------------------------------------------------------------------------------------------|
| Not Available<br>How do I fix this?                                                                                                    |
| Home Welcome to the A2C migration application                                                                                                    |
| Status       This application will replicate your carriers' (or VANs') existing functionality; it will send files to and from the following awarding organisations:         Inbox       • AQA       • CCEA       • CIE       • City & Guilds         Inbox       • Edexcel       Import Access Key       • City & Guilds         Pending       Once you ha into your ou inbox (the k       Please enter the password for Edexcel (10).a2cc that was supplied to you by the awarding organisation       • City & Guilds         Outbox       The applicat       • Password:       • OK       • Cancel |
| Help<br>Settings                                                                                                    |

5. Copy and paste the password from Edexcel Online into the box and click ok

6. Once you click OK the A2C application should refresh and you will then see Edexcel listed with the green 'Ready' indicator:

| 🕿 A2C Migration Appl | ication                                                                                                    |                                                                                                    |
|----------------------|----------------------------------------------------------------------------------------------------|----------------------------------------------------------------------------------------------------|
| A2c                  | I.T.   SOFTWARE   DEVELOPMENT                                                                                                    | Available 🔵                                                                                         |
| Home                 | Configured awarding organisations                                                                                                    | 0                                                                                                   |
| Status               | The list below displays all configured awarding organisations and their current status. You<br>awarding organisation that you wish to exchange data with. To download access keys for<br>click on 'Acquire Access Key' next to the awarding organisation logos below and then impo | will require an access key for each<br>each awarding organisation, please<br>ort them <u>here</u> . |
| Inbox                | edexcel ::: Edexcel Ready 🥥                                                                                                    | Check Connection                                                                                    |
| Pending              |                                                                                                    |                                                                                                    |
| Outbox               | AQA AQA                                                                                                    | Acquire Access Key                                                                                  |
| Logs                 | CCEA                                                                                                    | Acquire Access Key                                                                                  |
| Help                 | City & Guilds<br>Cuilds                                                                                                    | Acquire Access Key                                                                                  |
| Settings             | OCR <sup>\$ OCR</sup>                                                                                                    | Acquire Access Key                                                                                  |
|                      | WJEC<br>CBAC WJEC                                                                                                    | Acquire Access Key                                                                                  |
|                      |                                                                                                    | 1.0.0.22880                                                                                         |